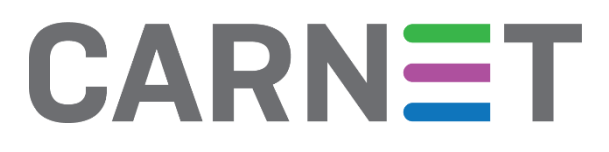

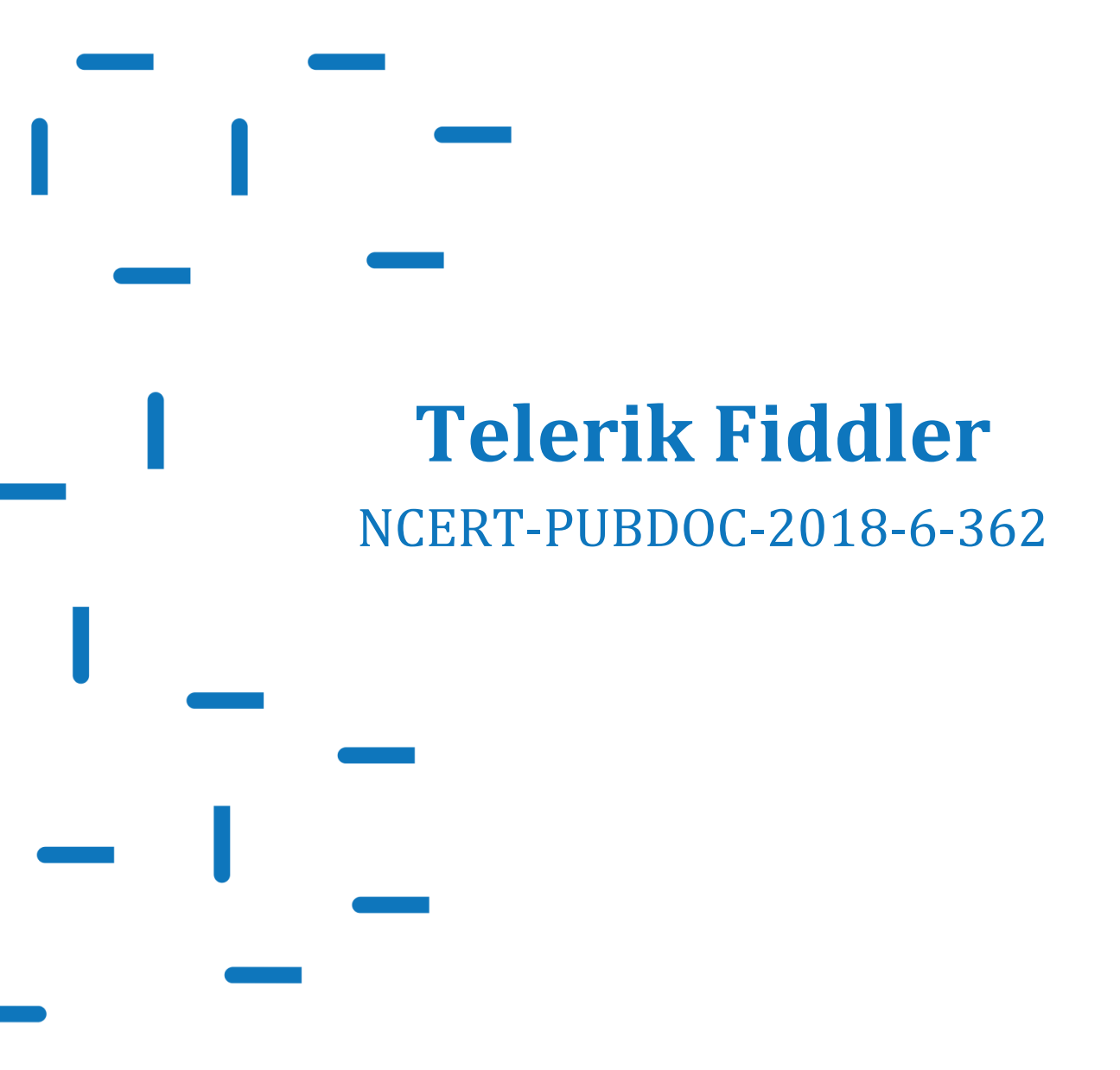

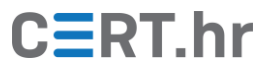

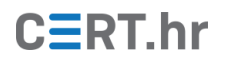

# Sadržaj

| 1 | UVO  | D                             |   |
|---|------|-------------------------------|---|
| 2 | INST | ALACIJA ALATA TELERIK FIDDLER | 4 |
| 3 | KOR  | IŠTENJE ALATA TELERIK FIDDLER | 6 |
|   | 3.1  | Osnovno korištenie            | 6 |
|   | 3.2  | DEŠIFRIRANJE HTTPS PROMETA    |   |
|   | 3.3  | PREGLED ZAHTJEVA              |   |
|   | 3.4  | FILTRIRANJE ZAHTJEVA          |   |
| 4 | ZAK  | LJUČAK                        |   |

Ovaj dokument izradio je Laboratorij za sustave i signale Zavoda za elektroničke sustave i obradbu informacija Fakulteta elektrotehnike i računarstva Sveučilišta u Zagrebu.

Ovaj dokument vlasništvo je Nacionalnog CERT–a. Namijenjen je javnoj objavi te se svatko smije njime koristiti i na njega se pozivati, ali isključivo u izvornom obliku, bez izmjena, uz obvezno navođenje izvora podataka. Korištenje ovog dokumenta protivno gornjim navodima povreda je autorskih prava CARNET-a, a sve navedeno u skladu je sa zakonskim odredbama Republike Hrvatske.

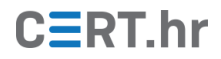

## 1 Uvod

Jedna od najbitnijih značajki računala mogućnost je pristupa internetu i njegovim sadržajima, pa je važno i korisno poznavati osnovna načela i mehanizme mrežne komunikacije. Mrežna komunikacija odvija se korištenjem različitih mrežnih protokola, pa je bitno razumjeti kako se oni mogu zloupotrijebiti te kako se zloupotreba može uočiti i spriječiti. U tu svrhu koriste se razni alati koji omogućavaju pregled i analizu mrežnog prometa.

Telerik Fiddler je HTTP posrednik (eng. *HTTP proxy*) pomoću kojeg se može promatrati mrežni promet između klijenata i poslužitelja kako bi se otkrile greške. Može se koristiti na svim često korištenim operacijskim sustavima, uz bilo koji Web preglednik te uz bilo koju razvojnu platformu. Kao i drugi HTTP posrednici, Telerik Fiddler se u mreži nalazi između HTTP klijenta, koji je najčešće Web preglednik, i Web poslužitelja. U normalnim sustavima klijent šalje poruke izravno poslužitelju. No, kad se koristi HTTP posrednik, HTTP klijent prvo šalje zahtjev posredniku koji ga zatim prosljeđuje poslužitelju kao što je prikazano na slici 1. Na isti način, odgovor poslužitelja šalje se posredniku koji će ga zatim proslijediti klijentu. Tijekom ovog procesa Fiddler snima sve dolazne i odlazne poruke koje prolaze preko njega.

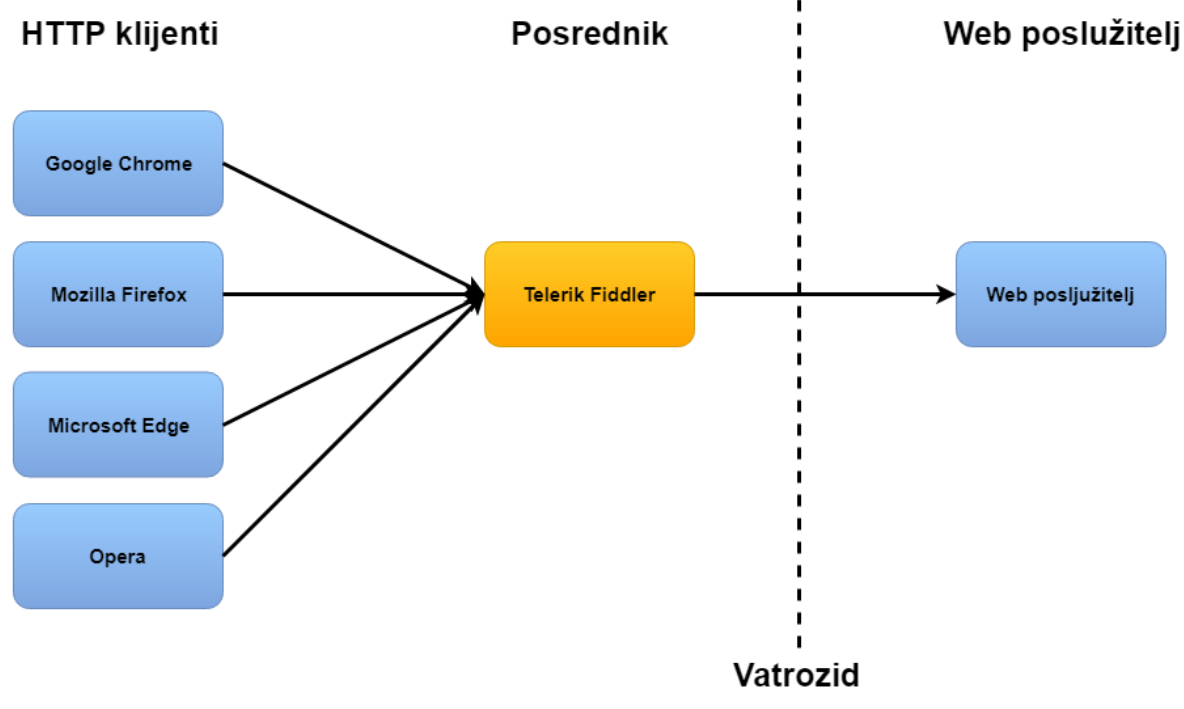

Slika 1: Slanje HTTP zahtjeva

Telerik Fiddler nudi niz funkcionalnosti od kojih su ključne snimanje mrežnog HTTP/HTTPS prometa, manipulacija Web sjednicama, testiranje performansi i sigurnosno testiranje. U sljedećim poglavljima opisan je postupak instalacije programa Telerik Fiddler te su opisani osnovni obrasci uporabe.

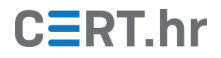

## 2 Instalacija alata Telerik Fiddler

Telerik Fiddler dostupan je za operacijske sustave Windows, Linux i MacOS te za mobilne operacijske sustave iOS i Android. U sklopu ovog dokumenta instalacija i primjeri radit će se na operacijskom sustavu Windows 10, no postupak je analogan i za druge operacijske sustave. Neki operacijski sustavi zahtijevaju dodatne korake konfiguracije softvera o čemu je moguće više pročitati u <u>službenoj dokumentaciji</u>.

1. Za preuzimanje instalacijske datoteke Telerik Fiddler alata potrebno je otvoriti <u>službene stranice</u> alata, ispuniti tražene podatke te pritisnuti na crvenu *Download for Windows* tipku kao što je prikazano na slici 2.

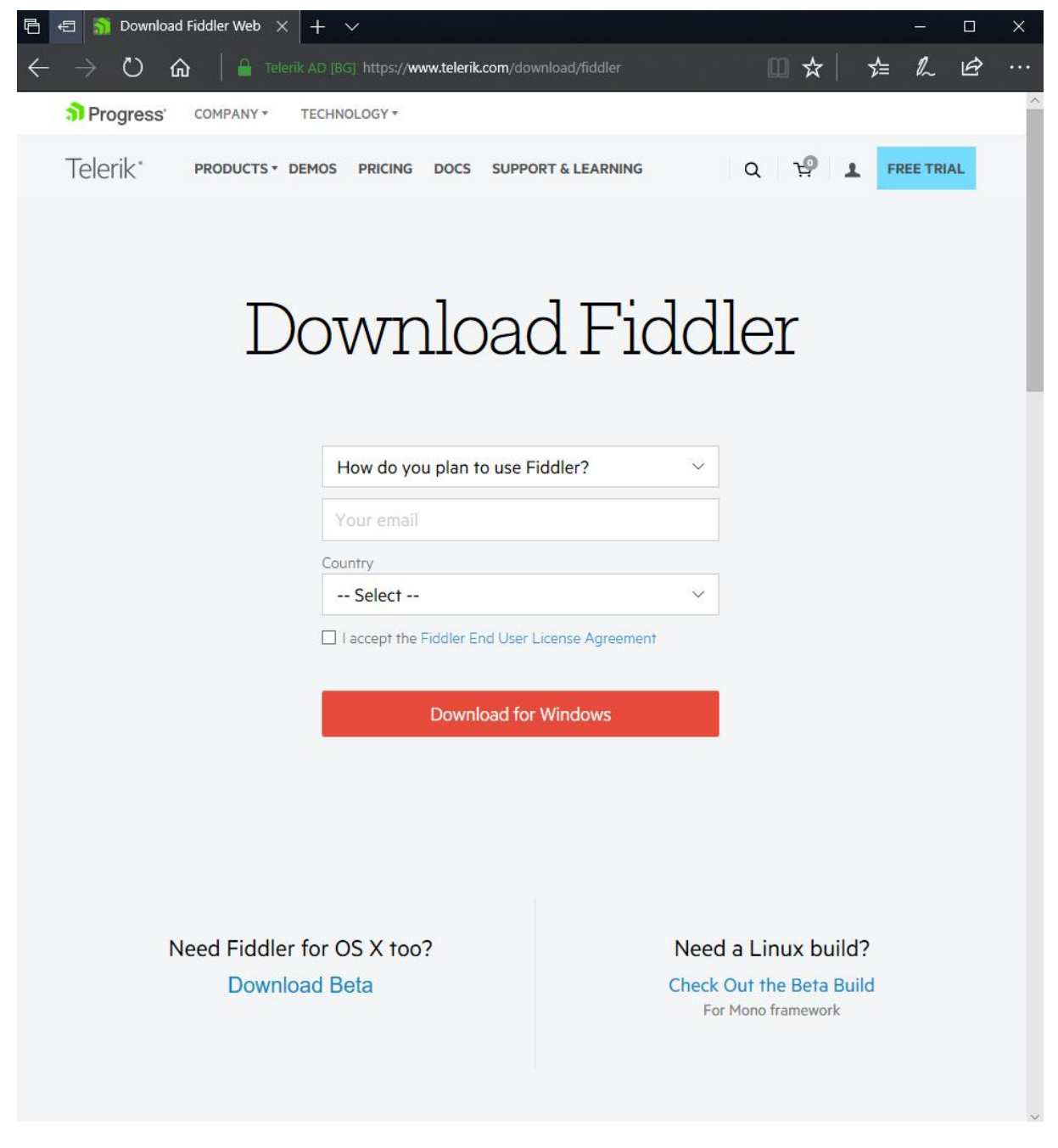

Slika 2: Preuzimanje alata Telerik Fiddler

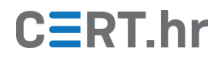

2. Nakon preuzimanja instalacijske datoteke potrebno ju je pokrenuti. Ako se prilikom pokretanja pojavi prozor kojim aplikacija traži određena dopuštenja, nužno ih joj je dodijeliti. Prije instalacije potrebno je prihvatiti licencu za korištenje pritiskom na tipku *I Agree* kao što je prikazano na slici 3.

| Progress Telerik Fiddler: License Agreement —                                                                                                    |                                                                                          | $\times$ |
|----------------------------------------------------------------------------------------------------|------------------------------------------------------------------------------------------|----------|
| You must agree to this license before installing.                                                                                                    |                                                                                          |          |
| By using this software and any updates to it, you indicate your ac<br>these terms. If you do not accept these terms, do not install or us<br>software.                                                                                                    | ceptance of<br>e the                                                                     |          |
| The software (Progress Telerik Fiddler Web Debugger) and any up<br>are provided "as is" and you bear the risk of using it. In no event s<br>Inc., its affiliates, or its licensors, be liable for any consequential,<br>incidental or indirect damages of any kind arising out of the deliver<br>performance or use of this software. This software was written wi<br>no one warrants that the software is error-free. Your sole remedy<br>failure or any form of damage caused by this software is a full refi-<br>license fee we have received from you, which in all cases is \$0. | odates to it<br>shall Telerik<br>special,<br>'y,<br>th care, bu<br>for any<br>und of the | t<br>V   |
| Cancel [Mar-20-18] v5.0.20181.14850                                                                                                    | I Agre                                                                                   | e        |

Slika 3: Prihvaćanje licence za korištenje softvera

3. Sljedeći je korak odabir instalacijskog direktorija alata što prikazuje slika 4. Pri završetku instalacije potrebno je zatvoriti instalacijski prozor.

| Progress Telerik Fiddler: Installation Folder       | _      |        | $\times$ |
|-----------------------------------------------------|--------|--------|----------|
| Select the directory to install Progress Telerik Fi | ddler: |        |          |
| Destination Folder                                  |        |        |          |
| D: \Program Files \Fiddler                          |        | Browse |          |
| Space required: 13.8MB<br>Space available: 1390.3GB |        |        |          |
| Cancel [Mar-20-18] v5,0.20181,14850                 | < Back | Instal | I        |

Slika 4: Odabir instalacijskog direktorija

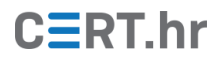

# 3 Korištenje alata Telerik Fiddler

Iako će korištenje alata Telerik Fiddler biti objašnjeno na operacijskom sustavu Windows 10, postupci su analogni na ostalim operacijskim sustavima na kojima je alat dostupan.

## 3.1 Osnovno korištenje

Pokretanjem se otvara glavi prozor alata Telerik Fiddler kao što je prikazano na slici 5 te započinje snimanje HTTP/HTTPS prometa. Fiddler može snimati promet od bilo kojeg programa koji ima mogućnosti korištenja HTTP posrednika.

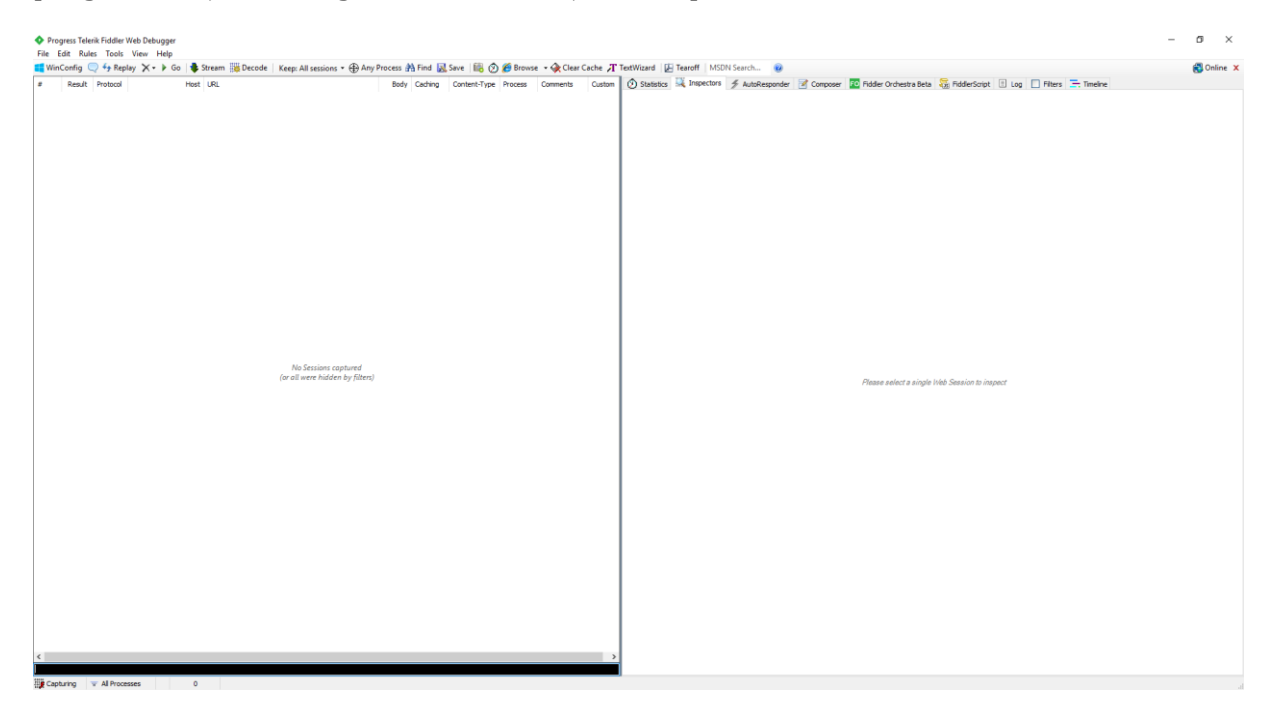

Slika 5: Glavni prozor alata Telerik Fiddler

Zbog sigurnosnih razloga, Windows operacijski sustavi onemogućuju *Windows Runtime* aplikacijama korištenje lokalnog mrežnog sučelja (eng. *loopback interface*) za komunikaciju s drugim procesima, osim ako prilikom izrade aplikacije ta funkcionalnost nije izričito zatražena. Zato Fiddler ne može snimati mrežni promet takvih aplikacija bez dodatne konfiguracije. Jednostavno sučelje za konfiguriranje snimanja prometa takvih aplikacija dostupno je pritiskom na *WinConfig* tipku na alatnoj traci čime se otvara posebni alat prikazan na slici 6. U njemu je moguće za svaku aplikaciju pojedinačno odobriti korištenje lokalnog sučelja što omogućava Fiddleru da presreće njihov mrežni promet.

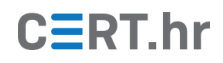

#### AppContainer Loopback Exemption Utility

For security and reliability reasons, Windows blocks "Immersive" apps from sending network traffic to the local computer. This utility enables removal of this restriction for debugging purposes.

| <b>∳</b> Refresh          | Exempt All E           | xempt Non | e       | Save Changes  |            | Learn more | e |
|---------------------------|------------------------|-----------|---------|---------------|------------|------------|---|
| DisplayName               | Description            | Package   | AC Name | AC SID        | AC User(s) | Binaries   | ^ |
| Assigned Access Loc       | Launches above lo      | Micros    | microso | S-1-15-2-2705 | Josipa     | (None)     |   |
| Captive Portal Flow       | Captive Portal Flow    | Micros    | microso | S-1-15-2-3119 | Josipa     | (None)     |   |
| Connect                   | Connect                | Micros    | microso | S-1-15-2-1162 | Josipa     | (None)     |   |
| Cortana                   | Search the web an      | Micros    | microso | S-1-15-2-1861 | Josipa     | (None)     |   |
| Credential Dialog         | Credential Dialog      | Micros    | microso | S-1-15-2-9329 | Josipa     | (None)     |   |
| EC App                    | EC App                 | Micros    | microso | S-1-15-2-3912 | Josipa     | (None)     |   |
| Email and accounts        | Email and accounts     | Micros    | microso | S-1-15-2-9698 | Josipa     | (None)     |   |
| File Explorer             | File Explorer          | c5e252    | c5e2524 | S-1-15-2-4264 | Josipa     | (None)     |   |
| Groove glazba             | Groove glazba          | Micros    | Microso | S-1-15-2-3132 | Josipa     | (None)     |   |
| Microsoft Content         | Microsoft Content      | Micros    | microso | S-1-15-2-3501 | Josipa     | (None)     |   |
| Microsoft Edge            | Microsoft Edge         | Micros    | Microso | S-1-15-2-3624 | Josipa     | (None)     |   |
| Microsoft Store           | Microsoft Store        | Micros    | Microso | S-1-15-2-1609 | Josipa     | (None)     |   |
| Microsoft family feat     | Microsoft family f     | Micros    | microso | S-1-15-2-3072 | Josipa     | (None)     |   |
| Microsoft fotografije     | Microsoft fotograf     | Micros    | Microso | S-1-15-2-2226 | Josipa     | (None)     |   |
| Mixed Reality Portal      | Mixed Reality Portal   | Micros    | Microso | S-1-15-2-2205 | Josipa     | (None)     |   |
| Network Connection        | Network Connecti       | Micros    | microso | S-1-15-2-3784 | Josipa     | (None)     |   |
| OneNote                   | OneNote                | Micros    | Microso | S-1-15-2-3445 | Josipa     | (None)     |   |
| PinningConfirmatio        | PinningConfirmati      | Micros    | microso | S-1-15-2-2652 | Josipa     | (None)     |   |
| SecondaryTileExperi       | SecondaryTileExpe      | Micros    | microso | S-1-15-2-2572 | Josipa     | (None)     |   |
| Shell Input Applicati     | Shell Input Applica    | InputA    | InputAp | S-1-15-2-3945 | Josipa     | (None)     |   |
| Skype                     | Skype                  | Micros    | Microso | S-1-15-2-2246 | Josipa     | (None)     |   |
| SmartScreen               | SmartScreen            | Micros    | microso | S-1-15-2-1255 | Josipa     | (None)     |   |
| Take a Test               | Take a Test            | Micros    | microso | S-1-15-2-3733 | Josipa     | (None)     | ~ |
| <                         |                        |           |         |               |            |            | > |
| Refreshed AppContainer in | formation at 17:39:54. |           |         |               |            |            |   |

### Slika 6: Omogućavanje preusmjeravanja mrežnog prometa na lokalno računalo

Unutar lijeve polovice glavnog ekrana Fiddlera nalazi se snimljeni mrežni promet koji se sastoji od svih HTTP/HTTPS zahtjeva poslanih s lokalnog računala. Za svaki od zahtjeva navedene su osnovne informacije poput statusa HTTP odgovora (eng. *HTTP response status code*), URL-a, veličine i vrste sadržaja (tijela = eng. *body*) odgovora te koji je proces poslao taj zahtjev. Na slici 7 moguće je vidjeti listu poslanih HTTP/HTTPS zahtjeva.

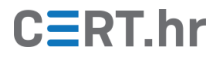

| #            | Result | Protocol | Host      | URL                                   | Body | Caching | Content-Type | Process | Comments | Custom |
|--------------|--------|----------|-----------|---------------------------------------|------|---------|--------------|---------|----------|--------|
| <b>1</b>     | 200    | HTTP     | Tunnel to | dtzbdy9anri2p.cloudfront.net:443      | 0    |         |              | chrome  |          |        |
| <u> </u>     | 200    | HTTP     | Tunnel to | d6vtbcy3ong79.cloudfront.net:443      | 0    |         |              | chrome  |          |        |
| <b>m</b> 3   | 200    | HTTP     | Tunnel to | d6vtbcy3ong79.cloudfront.net:443      | 0    |         |              | chrome  |          |        |
| 👚 4          | 200    | HTTP     | Tunnel to | scripts.demandbase.com:443            | 0    |         |              | chrome  |          |        |
| 6            | 200    | HTTP     | Tunnel to | ajax.aspnetcdn.com:443                | 0    |         |              | chrome  |          |        |
| 6            | 200    | HTTP     | Tunnel to | www.telerik.com:443                   | 0    |         |              | chrome  |          |        |
| 🛱 7          | 200    | HTTP     | Tunnel to | d2i2wahzwrm1n5.doudfront.net:443      | 0    |         |              | chrome  |          |        |
| 👚 8          | 200    | HTTP     | Tunnel to | static.hotjar.com:443                 | 0    |         |              | chrome  |          |        |
| <u> 9</u>    | 200    | HTTP     | Tunnel to | www.telerik.com:443                   | 0    |         |              | chrome  |          |        |
| 👚 10         | 200    | HTTP     | Tunnel to | d585tldpucybw.cloudfront.net:443      | 0    |         |              | chrome  |          |        |
| 🛱 11         | 200    | HTTP     | Tunnel to | d585tldpucybw.cloudfront.net:443      | 0    |         |              | chrome  |          |        |
| <b>12</b>    | 200    | HTTP     | Tunnel to | d585tldpucybw.cloudfront.net:443      | 0    |         |              | chrome  |          |        |
| 🛱 13         | 200    | HTTP     | Tunnel to | d585tldpucybw.cloudfront.net:443      | 0    |         |              | chrome  |          |        |
| <b>14</b>    | 200    | HTTP     | Tunnel to | d585tldpucybw.cloudfront.net:443      | 0    |         |              | chrome  |          |        |
| 🛱 15         | 200    | HTTP     | Tunnel to | d585tldpucybw.cloudfront.net:443      | 0    |         |              | chrome  |          |        |
| 🛱 <b>16</b>  | 200    | HTTP     | Tunnel to | sjs.bizographics.com:443              | 0    |         |              | chrome  |          |        |
| 🛱 17         | 200    | HTTP     | Tunnel to | script.hotjar.com:443                 | 0    |         |              | chrome  |          |        |
| 18           | 200    | HTTP     | Tunnel to | d6vtbcy3ong79.cloudfront.net:443      | 0    |         |              | chrome  |          |        |
| 節 19         | 200    | HTTP     | Tunnel to | d6vtbcy3ong79.cloudfront.net:443      | 0    |         |              | chrome  |          |        |
| <u></u> 20   | 200    | HTTP     | Tunnel to | d6vtbcy3ong79.cloudfront.net:443      | 0    |         |              | chrome  |          |        |
| 🛱 21         | 200    | HTTP     | Tunnel to | fonts.gstatic.com:443                 | 0    |         |              | chrome  |          |        |
| <u></u> 22   | 200    | HTTP     | Tunnel to | r11sn-bvvbax-15be.googlevideo.com:443 | 0    |         |              | chrome  |          |        |
| 🛱 23         | 200    | HTTP     | Tunnel to | r15sn-bvvbax-15be.googlevideo.com:443 | 0    |         |              | chrome  |          |        |
| 🛱 24         | 200    | HTTP     | Tunnel to | r9sn-bvvbax-15be.googlevideo.com:443  | 0    |         |              | chrome  |          |        |
| <b>25</b>    | 200    | HTTP     | Tunnel to | r9sn-bvvbax-15be.googlevideo.com:443  | 0    |         |              | chrome  |          |        |
| 🛱 26         | 200    | HTTP     | Tunnel to | d6vtbcy3ong79.cloudfront.net:443      | 0    |         |              | chrome  |          |        |
| 👚 27         | 200    | HTTP     | Tunnel to | dtzbdy9anri2p.cloudfront.net:443      | 0    |         |              | chrome  |          |        |
| 🛱 28         | 200    | HTTP     | Tunnel to | img.en25.com:443                      | 0    |         |              | chrome  |          |        |
| <u></u> 29   | 200    | HTTP     | Tunnel to | connect.facebook.net:443              | 0    |         |              | chrome  |          |        |
| 🛱 30         | 200    | HTTP     | Tunnel to | s3.amazonaws.com:443                  | 0    |         |              | chrome  |          |        |
| 👚 31         | 200    | HTTP     | Tunnel to | vars.hotjar.com:443                   | 0    |         |              | chrome  |          |        |
| 🛱 32         | 200    | HTTP     | Tunnel to | vars.hotjar.com:443                   | 0    |         |              | chrome  |          |        |
| 🚔 33         | 200    | HTTP     | Tunnel to | www.facebook.com:443                  | 0    |         |              | chrome  |          |        |
| 🛱 34         | 200    | HTTP     | Tunnel to | www.telerik.com:443                   | 0    |         |              | chrome  |          |        |
| 🛱 35         | 200    | HTTP     | Tunnel to | rum-collector-2.pingdom.net:443       | 0    |         |              | chrome  |          |        |
| 🚔 36         | 200    | HTTP     | Tunnel to | api.dec.sitefinity.com:443            | 0    |         |              | chrome  |          |        |
| 🛱 37         | 200    | HTTP     | Tunnel to | r12sn-bvvbax-15be.googlevideo.com:443 | 0    |         |              | chrome  |          |        |
| 🛱 38         | 200    | HTTP     | Tunnel to | r12sn-bvvbax-15be.googlevideo.com:443 | 0    |         |              | chrome  |          |        |
| 🛱 39         | 200    | HTTP     | Tunnel to | pagead2.googlesyndication.com:443     | 0    |         |              | chrome  |          |        |
| 🛱 40         | 200    | HTTP     | Tunnel to | r12sn-bvvbax-15be.googlevideo.com:443 | 0    |         |              | chrome  |          |        |
| 🛱 <b>4</b> 1 | 200    | HTTP     | Tunnel to | r12sn-bvvbax-15be.googlevideo.com:443 | 0    |         |              | chrome  |          |        |

### Slika 7: Lista HTTP/HTTPS zahtjeva

Pritiskom na jedan ili više zahtjeva moguće je, u prozoru na desnom dijelu ekrana, saznati više informacija poput statistike i zaglavlja zahtjeva i odgovora. Na slici 8 prikazani su detaljni podaci o jednom od poslanih zahtjeva.

| 🖄 Statistics 💥 Inspectors 🗲 AutoResponder 📝 Composer 📧 Fiddler Orchestra Beta 🚟 Fiddler Script 🗄 Log 🗌 Filters 🚍 Timeline                                                                                                    |
|----------------------------------------------------------------------------------------------------|
| This is a Tunnel. Status: CLOSED, Raw Bytes Out: 592; In: 161                                                                                                    |
| The selected session is a HTTP CONNECT Tunnel. This tunnel enables a client to send raw traffic (e.g. HTTPS-encrypted streams or WebSocket messages) through a HTTP Proxy Server (like Fiddler).                                                                                                    |
| To enable Fiddler's HTTPS-decryption feature and view decrypted traffic, click Tools > Options > HTTPS.                                                                                                    |
| Request Count: 1<br>Bytes Sent: 220 (headers:220; body:0)<br>Bytes Received: 182 (headers:182; body:0)<br>Tunnel Sent: 592<br>Tunnel Sectived: 161                                                                                                    |
| ACTUAL PERFORMANCE                                                                                                    |
| clientconnected: 19:46:50.012   ClientconnetRequest: 19:46:50.013   GotRequestHeaders: 19:46:50.013   CollentDoinfequest: 19:46:50.013   Determine Gateway: Oms   Determine Gateway: Oms   CollentDoinfequest: 19:46:50.013   Determine Gateway: Oms   ServerConfequest: 19:46:50.140   FiddlerBeginRequest: 19:46:50.140   FiddlerBeginRequest: 19:46:50.140   GotResponseHeaders: 00:00:000   ServerConfequest: 19:46:50.140   GotResponseHeaders: 00:00:0000   ServerConfequest: 19:46:50.395   ClientDoindecsponse: 19:46:50.395   ClientDoindecsponse: 19:46:50.395 |
| Overall Elapsed: 0:00:00.382                                                                                                    |
| RESPONSE BYTES (by Content-Type)                                                                                                    |
| -headers-: 182                                                                                                    |
|                                                                                                    |
| ESTIMATED WORLDWIDE PERFORMANCE                                                                                                    |
| The following are VERY rough estimates of download times when hitting servers based in Seattle.                                                                                                    |
| US West Coast (Modem - 6K8/sec)<br>RTT: 0,10s<br>Elapsed: 0,10s                                                                                                    |
| Japan / Northern Europe (Modem)<br>RTT: 0,155<br>Elapsed: 0,155                                                                                                    |
| China (Modem)<br>RTT: 0,455<br>Elapsed: 0,455                                                                                                    |
| US West Coast (DSL - 30K8/sec)<br>RTT: 0,105<br>Elapsed: 0,105                                                                                                    |
| Japan / Northern Europe (DSL)<br>RTT: 0,155<br>Elapsed: 0,155                                                                                                    |
| China (DSL)<br>TT: 0,455<br>Elapsed: 0,455                                                                                                    |
| Learn more about HTTP performance at <u>http://fiddler2.com/r/7HTTPPERF</u>                                                                                                    |

### Slika 8: Detaljni podaci jednog od poslanih zahtjeva

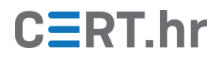

### 3.2 Dešifriranje HTTPS prometa

Prema zadanim postavkama šifrirane HTTPS poruke se ne dešifriraju, ali, ako je potrebno, moguće je konfigurirati njihovo dešifriranje. Pritiskom na neki od zahtjeva koji sadrži šifrirane podatke pojavit će se upozorenje, prikazano na slici 9. Pritisak na upozorenje omogućava podešavanje postavki dešifriranja.

| 🖄 Statist | ics 🔍 Insp | ectors 🖌 Au | ItoResponder | Compose | FO FI | iddler Orches | stra Beta   | 🔓 Fiddler    | Script    | Log  | Filters | 🚍 Timeline |  |  |
|-----------|------------|-------------|--------------|---------|-------|---------------|-------------|--------------|-----------|------|---------|------------|--|--|
|           |            |             |              |         | 🛕 нт  | TTPS decrypt  | tion is dis | abled. Click | to config | gure |         |            |  |  |
| Headers   | TextView   | SyntaxView  | WebForms     | HexView | Auth  | Cookies       | Raw         | JSON         | XML       |      |         |            |  |  |

Slika 9: Upozorenje da je HTTPS dekripcija onemogućena

Iste se postavke mogu pronaći na alatnoj traci odabirom *Tools > Options... > HTTPS* nakon čega je potrebno označiti kvadratić *Decrypt HTTPS traffic* prikazanu na slici 10.

| Options   |           |                |               |                  |              |               |                 |         |
|-----------|-----------|----------------|---------------|------------------|--------------|---------------|-----------------|---------|
| General   | HTTPS     | Connections    | Gateway       | Appearance       | Scripting    | Extensions    | Performance     | Tools   |
| Fiddler ( | can decry | pt HTTPS sessi | ions by re-si | igning traffic u | sing self-ge | nerated certi | ficates.        |         |
| 🗸 Cap     | ture HTT  | PS CONNECTs    |               |                  |              |               |                 | Actions |
|           | ecrypt H  | ITTPS traffic  |               |                  |              |               |                 |         |
|           |           |                |               | Cer              | tificates g  | enerated by ( | CertEnroll engi | ne      |
|           |           |                |               |                  |              |               |                 |         |
|           |           |                |               |                  |              |               |                 |         |
|           |           |                |               |                  |              |               |                 |         |
|           |           |                |               |                  |              |               |                 |         |
|           |           |                |               |                  |              |               |                 |         |
|           |           |                |               |                  |              |               |                 |         |
|           |           |                |               |                  |              |               |                 |         |
|           |           |                |               |                  |              |               |                 |         |
| Help      | Note:     | Changes may i  | nottake eff   | fect until Fiddl | eris restar  | ted. (        | ОК              | Cancel  |

Slika 10: Omogućavanje HTTPS dekripcije

Nakon označavanja kvadratića pojavljuje se upozorenje prikazano na slici 11. Kako bi Fiddler mogao presretati HTTPS promet mora generirati jedinstveni vršni certifikat (eng. *Root certificate*). Moguće je konfigurirati da operacijski sustav vjeruje generiranom certifikatu kako bi se suzbila upozorenja vezana za neispravne certifikate. Ako se navedeno omogući, svi programi koji se oslanjaju na listu povjerljivih izdavača certifikata neće javljati upozorenja, dok će se u suprotnom upozorenja pojavljivati. Dešifriranje će biti omogućeno nakon ponovnog pokretanja alata neovisno o tome koja je opcija izabrana.

| SCAR       | Y TEXT AHEAD: Read Carefully!                                                                                      | x |
|------------|----------------------------------------------------------------------------------------------------|---|
|            | To intercept HTTPS traffic, Fiddler generates a unique root certificate.                                           |   |
| <b>™</b> ₽ | You may configure Windows to trust this root certificate to suppress<br>security warnings. This is generally safe. |   |
|            | Click 'Yes' to reconfigure Windows' Trusted CA list.<br>Click 'No' if this is all geek to you.                     |   |
|            |                                                                                                    |   |
|            | Trust the Fiddler Root certificate? Yes No                                                                         |   |

Slika 11: Upozorenje prilikom omogućavanja dešifriranja HTTPS prometa

## 3.3 Pregled zahtjeva

Odabirom jednog od zahtjeva s liste snimljenog mrežnog prometa te odabirom kartice *Inspector* unutar desnog prozora alata moguće je vidjeti dodatne informacije o zahtjevu i odgovoru. U gornjoj polovici kartice nalaze se informacije vezane uz HTTP/HTTPS zahtjev dok su u donjoj informacije vezane uz odgovor na pripadajući zahtjev. Pritiskom na tipku *Headers* moguće je vidjeti zaglavlja zahtjeva i odgovora kao što prikazuje slika 12.

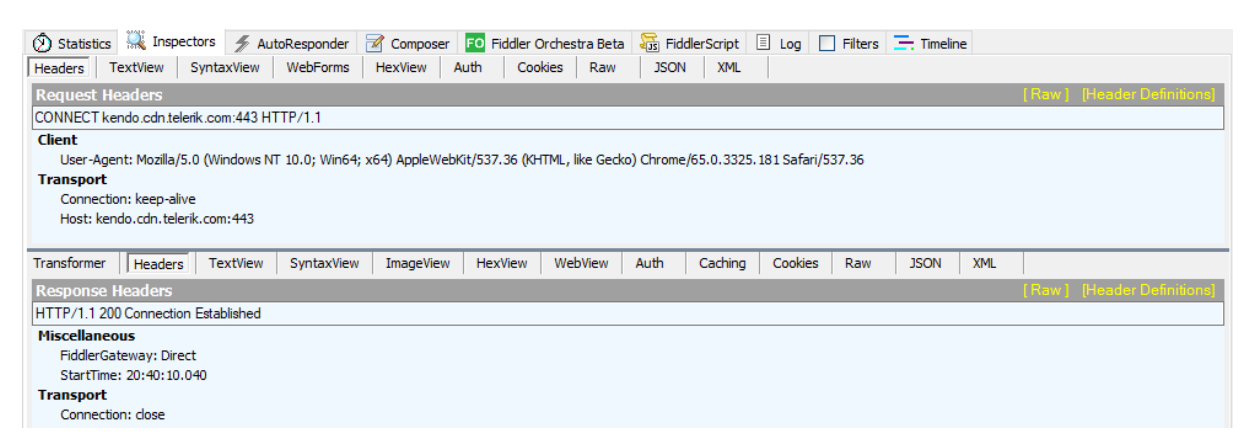

Slika 12: Zaglavlja zahtjeva i odgovora na zahtjev

Pritiskom na neku od sljedećih tipki moguće je vidjeti zahtjev i odgovor u odgovarajućem formatu ovisno o potrebama korisnika: *TextView, SyntaxView, ImageView, HexView, WebView, Raw, JSON, XML*. Slika 13 prikazuje pregled zahtjeva i odgovora u heksadekadskom obliku.

| Headers    | TextView | 5   | Synta | xVie  | w  | W  | ebFo | orms       |    | Hex        | View |     | Auth |      | Co  | okie | s   | Ra   | w  | ] ] | ISON |    | XML   | _  |    |       |    |      |                                   |       |         |       |      |       |       |         |       |   |
|------------|----------|-----|-------|-------|----|----|------|------------|----|------------|------|-----|------|------|-----|------|-----|------|----|-----|------|----|-------|----|----|-------|----|------|-----------------------------------|-------|---------|-------|------|-------|-------|---------|-------|---|
| 00000000   | 43 4F    | 4E  | 4E    | 45    | 43 | 54 | 20   | 77         | 77 | 77         | 2E   | 67  | 6F   | 6F   | 67  | 6C   | 65  | 2E   | 63 | 6F  | 6D   | 3A | 34    | 34 | 33 | 20    | 48 | 54 5 | 54                                | CONN  | CT ww   | w. (  | goo  | gle.  | com:  | 443 HT  | т     | ^ |
| 0000001E   | 50 2F    | 31  | 2E    | 31    | OD | 0A | 48   | 6F         | 73 | 74         | 3A   | 20  | 77   | 77   | 77  | 2E   | 67  | 6F   | 6F | 67  | 6C   | 65 | 2E    | 63 | 6F | 6D    | 3A | 34 3 | 34                                | P/1.3 | Hos     | st:   | ww   | . go  | ogle  | .com:4  | 4     |   |
| 000003C    | 33 OD    | 0A  | 43    | 6F    | 6E | 6E | 65   | 63         | 74 | 69         | 6F   | 6E  | 3A   | 20   | 6B  | 65   | 65  | 70   | 2D | 61  | 6C   | 69 | 76    | 65 | 0D | 0A    | 55 | 73 ( | 65                                | 3C    | nnect   | ior   | n: I | ceep  | -ali  | .veUs   | e     |   |
| 0000005A   | 72 2D    | 41  | 67    | 65    | 6E | 74 | 3A   | 20         | 4D | 6F         | 7A   | 69  | 6C   | 6C   | 61  | 2F   | 35  | 2E   | 30 | 20  | 28   | 57 | 69    | 6E | 64 | 6F    | 77 | 73 2 | 20                                | r-Age | ent: M  | lozi  | i11  | a/5.  | D (1) | lindows |       |   |
| 00000078   | 4E 54    | 20  | 31    | 30    | 2E | 30 | 3B   | 20         | 57 | 69         | 6E   | 36  | 34   | 3B   | 20  | 78   | 36  | 34   | 29 | 20  | 41   | 70 | 70    | 6C | 65 | 57    | 65 | 62 4 | 4B                                | NT 1  | ).0; W  | line  | 64;  | x64   | ) Ap  | pleWeb  | K     |   |
| 00000096   | 69 74    | 2F  | 35    | 33    | 37 | 2E | 33   | 36         | 20 | 28         | 4B   | 48  | 54   | 4D   | 4C  | 2C   | 20  | 6C   | 69 | 6B  | 65   | 20 | 47    | 65 | 63 | 6B    | 6F | 29 2 | 20                                | it/5  | 37.36   | (KI   | HTM  | L, 1: | ike   | Gecko)  |       |   |
| 000000B4   | 43 68    | 72  | 6F    | 6D    | 65 | 2F | 36   | 35         | 2E | 30         | 2E   | 33  | 33   | 32   | 35  | 2E   | 31  | 38   | 31 | 20  | 53   | 61 | 66    | 61 | 72 | 69    | 2F | 35 3 | 33                                | Chro  | ne/65.  | 0.3   | 332  | 5.18  | l Sa  | fari/5  | 3     |   |
| 00000D2    | 37 2E    | 33  | 36    | 0D    | 0A | 0D | 0A   | 41         | 20 | 53         | 53   | 4C  | 76   | 33   | 2D  | 63   | 6F  | 6D   | 70 | 61  | 74   | 69 | 62    | 6C | 65 | 20    | 43 | 6C ( | 69                                | 7.36  | Α       | SSI   | Lv3  | -comj | pati  | ble Cl  | i     |   |
| 000000F0   | 65 6E    | 74  | 48    | 65    | 6C | 6C | 6F   | 20         | 68 | 61         | 6E   | 64  | 73   | 68   | 61  | 6B   | 65  | 20   | 77 | 61  | 73   | 20 | 66    | 6F | 75 | 6E    | 64 | 2E 2 | 20                                | entHe | ello h  | and   | dsh  | ake 1 | va s  | found.  |       |   |
| 0000010E   | 46 69    | 64  | 64    | 6C    | 65 | 72 | 20   | 65         | 78 | 74         | 72   | 61  | 63   | 74   | 65  | 64   | 20  | 74   | 68 | 65  | 20   | 70 | 61    | 72 | 61 | 6D    | 65 | 74 ( | 65                                | Fidd: | er ex   | tra   | acte | ed tl | he p  | aramet  | e     |   |
| 0000012C   | 72 73    | 20  | 62    | 65    | 6C | 6F | 77   | 2E         | 0A | 0A         | 56   | 65  | 72   | 73   | 69  | 6F   | 6E  | ЗA   | 20 | 33  | 2E   | 33 | 20    | 28 | 54 | 4C    | 53 | 2F 3 | 31                                | rs be | elow    | .Ve   | ers  | ion:  | 3.3   | (TLS/   | 1     |   |
| 0000014A   | 2E 32    | 29  | 0A    | 52    | 61 | 6E | 64   | 6 <b>F</b> | 6D | 3A         | 20   | 44  | 30   | 20   | 37  | 34   | 20  | 39   | 42 | 20  | 39   | 41 | 20    | 41 | 32 | 20    | 38 | 39 2 | 20                                | .2).1 | landom  | i: I  | D0 ' | 74 91 | B 97  | A2 89   |       |   |
| 00000168   | 33 31    | 20  | 43    | 33    | 20 | 31 | 36   | 20         | 33 | 41         | 20   | 34  | 43   | 20   | 42  | 36   | 20  | 46   | 43 | 20  | 46   | 30 | 20    | 46 | 31 | 20    | 36 | 34 2 | 20                                | 31 C; | 3 16 3  | A 4   | 4C ] | 36 F( | C FO  | ) F1 64 |       | ~ |
| 0 [0       | )x0]     |     |       |       |    |    |      |            |    |            |      |     |      |      |     |      |     |      |    |     |      |    |       |    |    |       |    |      |                                   |       |         |       |      |       |       | Read    | lonly |   |
| Transforme | r Heade  | ers | Te    | xtVie | ew | S  | ynta | xVie       | w  | Im         | ageV | iew | H    | lex\ | iew | 1    | Neb | View |    | Aut | h    | Ca | achin | g  | Co | okies | ;  | Raw  |                                   | JSON  | XML     |       |      |       |       |         |       |   |
| 00000000   | 48 54    | 54  | 50    | 2F    | 31 | 2E | 31   | 20         | 32 | 30         | 30   | 20  | 43   | 6F   | 6E  | 6E   | 65  | 63   | 74 | 69  | 6F   | 6E | 20    | 45 | 73 | 74    | 61 | 62 ( | 6C                                | HTTP, | 1.1 2   | 200   | Cor  | nec   | tior  | Estab   | 1     | ~ |
| 0000001E   | 69 73    | 68  | 65    | 64    | 0D | 0A | 46   | 69         | 64 | 64         | 6C   | 65  | 72   | 47   | 61  | 74   | 65  | 77   | 61 | 79  | 3A   | 20 | 44    | 69 | 72 | 65    | 63 | 74 ( | 0D                                | ished | IFid    | ldle  | erG  | atew  | ay:   | Direct  | -     |   |
| 000003C    | 0A 53    | 74  | 61    | 72    | 74 | 54 | 69   | 6D         | 65 | 3A         | 20   | 32  | 31   | 3A   | 31  | 39   | 3A  | 31   | 36 | 2E  | 39   | 33 | 39    | 0D | 0A | 43    | 6F | 6E ( | 6E                                | .Sta: | tTime   | 20.2  | 21:  | 19:1  | 6.93  | 9Con    | n     |   |
| 0000005A   | 65 63    | 74  | 69    | 6F    | 6E | 3A | 20   | 63         | 6C | 6 <b>F</b> | 73   | 65  | 0D   | 0A   | 0D  | 0A   | 54  | 68   | 69 | 73  | 20   | 69 | 73    | 20 | 61 | 20    | 43 | 4F 4 | 4E                                | ectio | n: cl   | ose   | e    | Th    | is i  | s a CO  | N     |   |
| 00000078   | 4E 45    | 43  | 54    | 20    | 74 | 75 | 6E   | 6E         | 65 | 6C         | 2C   | 20  | 74   | 68   | 72  | 6F   | 75  | 67   | 68 | 20  | 77   | 68 | 69    | 63 | 68 | 20    | 65 | 6E ( | 63                                | NECT  | tunne   | 1,    | th:  | cougl | h wh  | ich en  | c     |   |
| 00000096   | 72 79    | 70  | 74    | 65    | 64 | 20 | 48   | 54         | 54 | 50         | 53   | 20  | 74   | 72   | 61  | 66   | 66  | 69   | 63 | 20  | 66   | 6C | 6F    | 77 | 73 | 2E    | 0A | 54 6 | 6F                                | rypte | d HTT   | PS    | tr   | affi  | e fl  | .owsT   | 0     |   |
| 000000B4   | 20 76    | 69  | 65    | 77    | 20 | 74 | 68   | 65         | 20 | 65         | 6E   | 63  | 72   | 79   | 70  | 74   | 65  | 64   | 20 | 73  | 65   | 73 | 73    | 69 | 6F | 6E    | 73 | 20 ( | 69                                | view  | the the | end   | ery  | pted  | ses   | sions   | i     |   |
| 00000D2    | 6E 73    | 69  | 64    | 65    | 20 | 74 | 68   | 69         | 73 | 20         | 74   | 75  | 6E   | 6E   | 65  | 6C   | 2C  | 20   | 65 | 6E  | 61   | 62 | 6C    | 65 | 20 | 74    | 68 | 65 2 | 20                                | nside | this    | s ti  | unne | el, ( | enab  | le the  |       |   |
| 000000F0   | 54 6F    | 6F  | 6C    | 73    | 20 | 3E | 20   | 4F         | 70 | 74         | 69   | 6F  | 6E   | 73   | 20  | 3E   | 20  | 48   | 54 | 54  | 50   | 53 | 20    | 3E | 20 | 44    | 65 | 63 1 | 72                                | Tool  | s > Op  | tic   | ons  | > H   | TTPS  | > Dec   | r     |   |
| 0000010E   | 79 70    | 74  | 20    | 48    | 54 | 54 | 50   | 53         | 20 | 74         | 72   | 61  | 66   | 66   | 69  | 63   | 20  | 6F   | 70 | 74  | 69   | 6F | 6E    | 2E | 0A | 0A    | 41 | 20 5 | 20 53 ypt HTTPS traffic optionA S |       |         |       |      |       |       |         |       |   |
| 0000012C   | 53 4C    | 76  | 33    | 2D    | 63 | 6F | 6D   | 70         | 61 | 74         | 69   | 62  | 6C   | 65   | 20  | 53   | 65  | 72   | 76 | 65  | 72   | 48 | 65    | 6C | 6C | 6F    | 20 | 68 6 | 61                                | SLv3- | compa   | ti    | ble  | Ser   | verH  | lello h | а     |   |
| 0000014A   | 6E 64    | 73  | 68    | 61    | 6B | 65 | 20   | 77         | 61 | 73         | 20   | 66  | 6F   | 75   | 6E  | 64   | 2E  | 20   | 46 | 69  | 64   | 64 | 6C    | 65 | 72 | 20    | 65 | 78 1 | 74                                | ndsh  | ke wa   | is f  | Eou  | nd. 1 | Fidd  | ler ex  | t     |   |
| 00000168   | 72 61    | 63  | 74    | 65    | 64 | 20 | 74   | 68         | 65 | 20         | 70   | 61  | 72   | 61   | 6D  | 65   | 74  | 65   | 72 | 73  | 20   | 62 | 65    | 6C | 6F | 77    | 2E | OA ( | AO                                | racte | d the   | pa pa | ara  | nete: | rs b  | elow    | -     |   |

Slika 13: Heksadekadski prikaz zahtjeva i odgovora

Tipka Cookies daje pregled svih dolaznih i odlaznih podataka o kolačićima (eng. Cookies).

Nadalje, tipka *Auth* sadrži podatke o poslanim i primljenim zaglavljima za autentifikaciju (eng. *Authentication headers*).

*Caching* tipka omogućava pregled podataka vezanih uz priručnu pohranu podataka (eng. *Caching*).

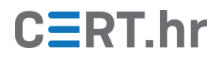

### 3.4 Filtriranje zahtjeva

Za lakše snalaženje u velikoj količini mrežnog prometa moguće je filtrirati HTTP/HTTPS zahtjeve. Na desnoj strani glavnog prozora moguće je izabrati karticu *Filters* te označiti kvadratić *Use Filters* kao što je prikazano na slici 14.

| 🔊 Statistics 👯 Inspectors 🚿 AutoResponder 📝 Composer 🕫 Fiddler Orchestra Beta 🚟 Fiddler Script 🗉 Log 🗹 Filters 🚍 Timeline         |
|----------------------------------------------------------------------------------------------------|
| Use Filters Note: Filters on this page are a simple subset of the filtering FiddlerScript offers (click Rules > Customize Rules). |
| Hosts                                                                                                    |
| - No Zone Filter - V                                                                                                    |
| - No Host Filter - 🗸 🗸                                                                                                    |
|                                                                                                    |
|                                                                                                    |
|                                                                                                    |
| Show only traffic from                                                                                                    |
| Show only Internet Explorer traffic Hide traffic from Service Host                                                                |
| Request Headers                                                                                                    |
| Show only if URL contains                                                                                                    |
| Hide if URL contains                                                                                                    |
| Flag requests with headers                                                                                                    |
| Delete request headers                                                                                                    |
| Set request header                                                                                                    |
| Breakpoints                                                                                                    |
| Break request on POST Break request on GET with query string                                                                      |
| Break on XMLHttpRequest                                                                                                    |
|                                                                                                    |
| ☐ Hide success (2∞) ☐ Hide non-2∞ ☐ Hide Authentication demands (401,407)                                                         |
| Hide redirects (300,301,302,303,307)                                                                                              |
| Response Type and Size                                                                                                    |
| Show all Content-Types                                                                                                    |
| Hide smaller than 1 KB Block SWF files                                                                                            |
| Hide larger than 1 👻 KB 🗌 Block CSS files                                                                                         |
| Response Headers                                                                                                    |
| Flag responses that set cookies                                                                                                   |
| Flag responses with headers                                                                                                    |
| Delete response headers                                                                                                    |
| Set response header                                                                                                    |

### Slika 14: Omogućavanje filtera

Koristeći niz dostupnih opcija moguće je filtrirati mrežni promet na razne načine, između ostaloga: filtriranje po poslužitelju ili klijentu, URL-u, podacima iz zaglavlja, statusu odgovora te veličini i vrsti tijela odgovora. Više informacija o filtriranju mrežnog prometa dostupno je u <u>službenoj dokumentaciji</u>.

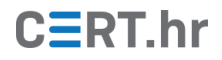

# 4 Zaključak

Ovaj dokument pruža kratki uvid u HTTP posrednike te, kroz opis instalacije i osnovnih obrasca korištenja, pruža potrebne informacije za stjecanje osnovnih vještina korištenja alata Telerik Fiddler. Navedene vještine imaju niz primjena poput otklanjanja grešaka koje se manifestiraju u mrežnom prometu, testiranja performansi, sigurnosnog testiranja te snimanja mrežnog HTTP/HTTPS prometa u razne druge svrhe. Sve navedeno čini alat Telerik Fiddler izuzetno korisnim i svestranim u kontekstu analize mrežnog prometa.

Za korištenje alata nisu potrebni posebna vještina ni znanje, već je naglasak na razumijevanju klijenata i poslužitelja koji se analiziraju.